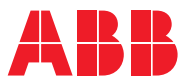

ROBOTICS

# **Application manual** CC-Link IE Field Basic

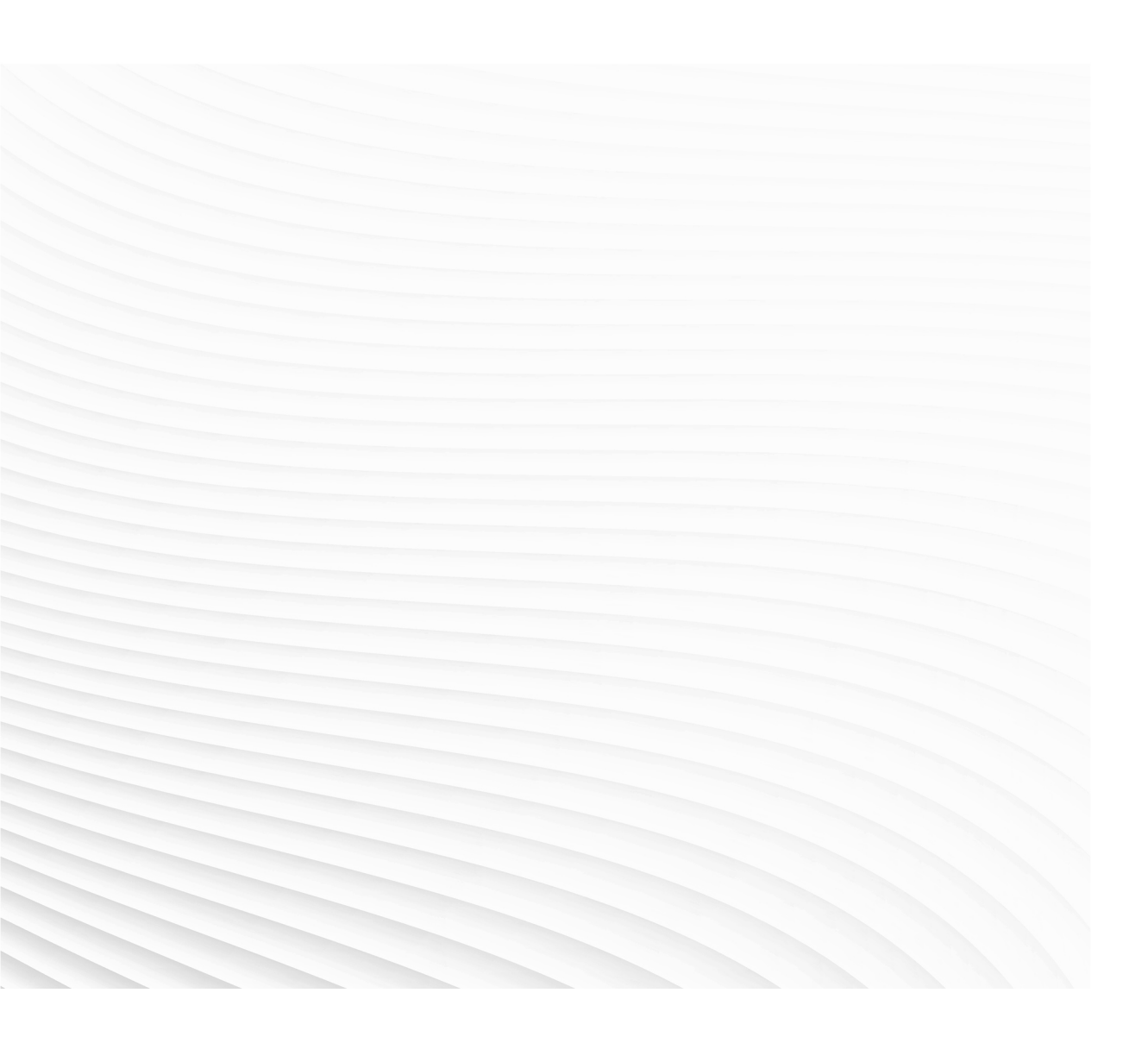

Trace back information: Workspace 24B version a3 Checked in 2024-05-30 Skribenta version 5.5.019

### Application manual CC-Link IE Field Basic

RobotWare 7.15

Document ID: 3HAC082295-001 Revision: F

© Copyright 2022-2024 ABB. All rights reserved. Specifications subject to change without notice.

The information in this manual is subject to change without notice and should not be construed as a commitment by ABB. ABB assumes no responsibility for any errors that may appear in this manual.

Except as may be expressly stated anywhere in this manual, nothing herein shall be construed as any kind of guarantee or warranty by ABB for losses, damage to persons or property, fitness for a specific purpose or the like.

In no event shall ABB be liable for incidental or consequential damages arising from use of this manual and products described herein.

This manual and parts thereof must not be reproduced or copied without ABB's written permission.

Keep for future reference.

Additional copies of this manual may be obtained from ABB.

Original instructions.

© Copyright 2022-2024 ABB. All rights reserved. Specifications subject to change without notice.

### Table of contents

|     | Overview of this manual                |                                                                                                    |                                  |  |  |  |
|-----|----------------------------------------|----------------------------------------------------------------------------------------------------|----------------------------------|--|--|--|
|     | Netw                                   | ork security                                                                                                    | 9                                |  |  |  |
| 1   | Intro                                  | duction                                                                                                    | 11                               |  |  |  |
|     | 1.1<br>1.2                             | What is CC-Link IE Field Basic<br>CC-Link IE Field Basic for OmniCore                                                                                                    | 11<br>12                         |  |  |  |
| 2   | Quic                                   | k start instructions                                                                                                    | 15                               |  |  |  |
| 3   | Setti                                  | ng up your CC-Link IE Field Basic system                                                                                                    | 17                               |  |  |  |
| 4   | Conf                                   | iguring the CC-Link IE Field Basic system                                                                                                    | 21                               |  |  |  |
|     | 4.1<br>4.2<br>4.3<br>4.4<br>4.5<br>4.6 | Configuring the internal device properties<br>Configuring the master network properties<br>Adding external devices to the master<br>Configuring the external device properties<br>Working with signals<br>Saving the configuration | 21<br>23<br>25<br>26<br>28<br>29 |  |  |  |
| Ind | dex                                    |                                                                                                    | 31                               |  |  |  |

This page is intentionally left blank

### Overview of this manual

#### About this manual

This manual describes the following options and contains instructions on how to configure them in an OmniCore system.

- 3066-1 CC-Link IE Field Basic Master •
- 3066-2 CC-Link IE Field Basic Device

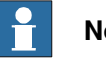

#### Note

It is the responsibility of the integrator to provide safety and user guides for the robot system.

#### Usage

This manual should be used during installation and configuration of the option for CC-Link IE Field Network Basic.

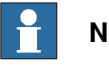

#### Note

Before any work on or with the robot is performed, the safety information in the product manual for the controller and manipulator must be read.

#### Who should read this manual?

This manual is intended for:

- Personnel that are responsible for installations and configurations of industrial • network hardware/software.
- Personnel that make the configurations of the I/O system.
- System integrators.

#### **Prerequisites**

The reader should have the required knowledge of:

- CC-Link network
- I/O system configuration
- OmniCore controller
- RobotStudio

#### References

#### **ABB** documents

| Reference                                      | Document ID    |
|------------------------------------------------|----------------|
| Application manual - I/O Engineering           | 3HAC082346-001 |
| Technical reference manual - System parameters | 3HAC065041-001 |
| Product manual - OmniCore C30                  | 3HAC060860-001 |
| Product manual - OmniCore C90XT                | 3HAC073706-001 |

#### Continues on next page

#### Continued

| Reference                                      | Document ID    |
|------------------------------------------------|----------------|
| Product manual - OmniCore E10                  | 3HAC079399-001 |
| Product manual - OmniCore V250XT Type B        | 3HAC087112-001 |
| Product manual - OmniCore V400XT               | 3HAC081697-001 |
| Operating manual - OmniCore                    | 3HAC065036-001 |
| Operating manual - RobotStudio                 | 3HAC032104-001 |
| Operating manual - Integrator's guide OmniCore | 3HAC065037-001 |

#### Other references

| Reference                | Description                        |
|--------------------------|------------------------------------|
| https://www.cc-link.org/ | CC-Link Partner Association (CLPA) |

#### Revisions

| Revision | Description                                                                                                    |
|----------|----------------------------------------------------------------------------------------------------|
| A        | First edition. Released with RobotWare 7.6.                                                                                           |
| В        | <ul> <li>Released with RobotWare 7.7.</li> <li>Minor corrections in <i>CC-Link IE Field Basic for OmniCore on page 12</i>.</li> </ul> |
|          | <ul> <li>Reference to AM I/O Engineering added, and section "I/O Engineering<br/>user interface" removed.</li> </ul>                  |
| С        | <ul> <li>Released with RobotWare 7.10.</li> <li>Minor updates in <i>CC-Link IE Field Basic for OmniCore on page 12</i>.</li> </ul>    |
| D        | Released with RobotWare 7.12. <ul> <li>Option 3066-1 <i>CC-Link IE Field Basic Master</i> added.</li> </ul>                           |
| E        | <ul> <li>Released with RobotWare 7.13.</li> <li>Minor updates in <i>Network connections on page 13</i>.</li> </ul>                    |
| F        | Released with RobotWare 7.15. <ul> <li>Minor corrections.</li> </ul>                                                                  |

### **Network security**

#### **Network security**

This product is designed to be connected to and to communicate information and data via a network interface. It is your sole responsibility to provide, and continuously ensure, a secure connection between the product and to your network or any other network (as the case may be).

You shall establish and maintain any appropriate measures (such as, but not limited to, the installation of firewalls, application of authentication measures, encryption of data, installation of anti-virus programs, etc) to protect the product, the network, its system and the interface against any kind of security breaches, unauthorized access, interference, intrusion, leakage and/or theft of data or information. ABB Ltd and its entities are not liable for damage and/or loss related to such security breaches, any unauthorized access, interference, intrusion, leakage and/or loss related to such security breaches, any unauthorized access, interference, intrusion, leakage and/or theft of data or information.

This page is intentionally left blank

### **1** Introduction

#### 1.1 What is CC-Link IE Field Basic

| General         | CC-Link IE is a protocol for<br>Controller) and remote input<br>Partner Association (CLPA)                                                                   | communication between a PLC (Programmable Logic<br>/output devices. CC-Link IE is governed by the CC-Link                                                                                                    |  |  |  |  |
|-----------------|----------------------------------------------------------------------------------------------------|----------------------------------------------------------------------------------------------------|--|--|--|--|
| Standardization |                                                                                                    |                                                                                                    |  |  |  |  |
|                 | CC-Link IE conforms to the                                                                                                    | following international standards:                                                                                                    |  |  |  |  |
|                 | <ul> <li>International Standard</li> </ul>                                                                                                    | d: ISO, ISO15745-5                                                                                                    |  |  |  |  |
|                 | <ul> <li>International Standard</li> </ul>                                                                                                    | d: IEC, IEC61158 and IEC61784                                                                                                    |  |  |  |  |
| Communication p | rofiles                                                                                                    |                                                                                                    |  |  |  |  |
|                 | CC-Link IE has a modular d<br>combinations of modular el<br>communication protocol, ar                                                                       | esign and different communication profiles are all<br>ements from the groups transmission technology,<br>nd application profiles.                                                                                                    |  |  |  |  |
|                 | The communication profile used in CC-Link IE for OmniCore is CC-Link IE Field<br>Basic. This is a Ethernet based network with the following characteristics: |                                                                                                    |  |  |  |  |
|                 | Standard Ethernet UDP/IP communication.                                                                                                    |                                                                                                    |  |  |  |  |
|                 | Cyclic communication between master and devices.                                                                                                    |                                                                                                    |  |  |  |  |
|                 | <ul> <li>Devices can be assign sequentially. Each de</li> </ul>                                                                                              | ned to groups. The master station talks to each group<br>vice belongs to one group only.                                                                                                    |  |  |  |  |
| CSP+ file       |                                                                                                    |                                                                                                    |  |  |  |  |
|                 | CC-Link IE uses CSP+ files<br>Communication System Pro<br>to describe the devices (net<br>file can be imported into the<br>communication between the         | (.cspp) for configuration. The CSP+ (Control &<br>ofile Plus) file is an XML-based format file that is used<br>work parameter information, memory map, etc.). The<br>e engineering tool, and is used to set up the<br>e PLC/controller and the devices. |  |  |  |  |
| Data            | The following table specifie                                                                                                    | s a number of CC-Link IE data:                                                                                                    |  |  |  |  |
|                 | Network type                                                                                                    | Ethernet based                                                                                                    |  |  |  |  |
|                 | Communication profile                                                                                                    | CC-Link IE Field Basic                                                                                                    |  |  |  |  |
|                 | Installation                                                                                                    | Standard Off the Shelf (COTS) Ethernet cables and connectors.<br>10/100/1000 Mbit/s TX Ethernet cable or fibre optics.                                                                                                    |  |  |  |  |

RJ45, M12 or fibre optic connectors.

No specialized hardware required.

100 Mbit/s

64

| Application manual - CC-Link IE Field Basic | <b>.</b>                                   |
|---------------------------------------------|--------------------------------------------|
| 3HAC082295-001 Revision: F                  |                                            |
| © Cor                                       | yright 2022-2024 ABB. All rights reserved. |

Speed

Hardware requirements

Number of stations per network

1.2 CC-Link IE Field Basic for OmniCore

#### 1.2 CC-Link IE Field Basic for OmniCore

#### General

The CC-Link IE Field Basic network is running on the OmniCore main computer and does not require any additional hardware.

#### Options

In order to run CC-Link IE Field Basic, the following options are required:

- 3066-1 CC-Link IE Field Basic Master
- 3066-2 CC-Link IE Field Basic Device

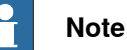

In this manual, the 3066-2 *CC-Link IE Field Device* is referred to as *internal device*.

#### Compatibility

CC-Link IE Field Basic has passed conformance tests to ensure compatibility according to the CC-Link IE Conformance Test Regulation from CC-Link Partner Association (CLPA).

The device is certified for the CC-Link IE Field Basic version 2.

#### Specification overview, external device

| Item                           | Specification                  |
|--------------------------------|--------------------------------|
| CC-Link IE Field Basic version | 2                              |
| Connection size                | Maximum 16 devices per master. |

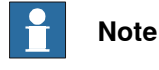

No cyclic time can be set. The external devices will answer as fast they can.

#### Specification overview, internal device

| Item                                   | Specification                                    |
|----------------------------------------|--------------------------------------------------|
| CC-Link IE Field Basic version         | 2                                                |
| CSP+ version                           | CCLinkFamilyProfileVersion 2.2                   |
| Connection size                        | Maximum 288 input bytes and 288 output bytes.    |
| Number of stations per internal device | Maximum 4 stations. Each station holds 72 bytes. |

#### Predefined internal device

When the robot system is installed with the CC-Link IE Field Network Basic option, a predefined network with the name CC\_Link\_IE and a device with the name CC\_Internal\_Device are created at system startup.

#### Continues on next page

1.2 CC-Link IE Field Basic for OmniCore Continued

The network and the internal device are ready to be used at once, see Quick start instructions on page 15.

However, if needed, the internal device can be configured using I/O Engineering in RobotStudio. For example, you can define device names, identification labels, input and output sizes and edit signals, see Configuring the CC-Link IE Field Basic system on page 21.

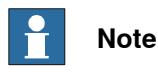

The defined IP address controls whether CC\_Link\_IE is run on the Public Network or the I/O Network.

#### **Application protocols**

For information about application protocols and port numbers, see section "OmniCore application protocols" in Operating manual - Integrator's guide OmniCore.

#### **Network connections**

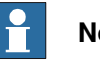

Note

For information regarding port connectors for the network segments, see Operating manual - Integrator's guide OmniCore or the Product manual for the respective OmniCore controller.

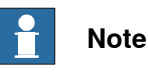

No manual port selection is needed for the device, as the internal device automatically detects to which interface the device is connected.

#### CC-Link on public network

The following figure illustrates the network when connecting a PLC to the public network:

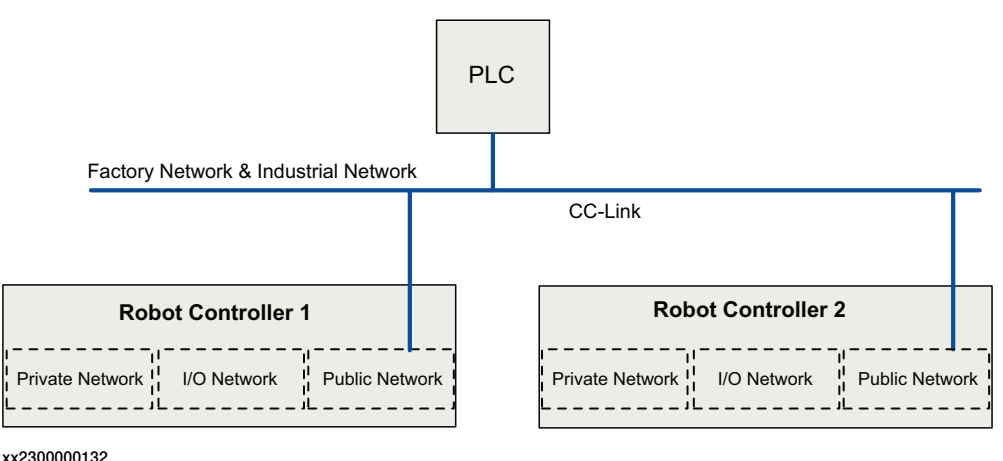

#### 1 Introduction

#### 1.2 CC-Link IE Field Basic for OmniCore Continued

#### CC-Link on I/O network

The following figure illustrates the network when connecting a PLC to the I/O network:

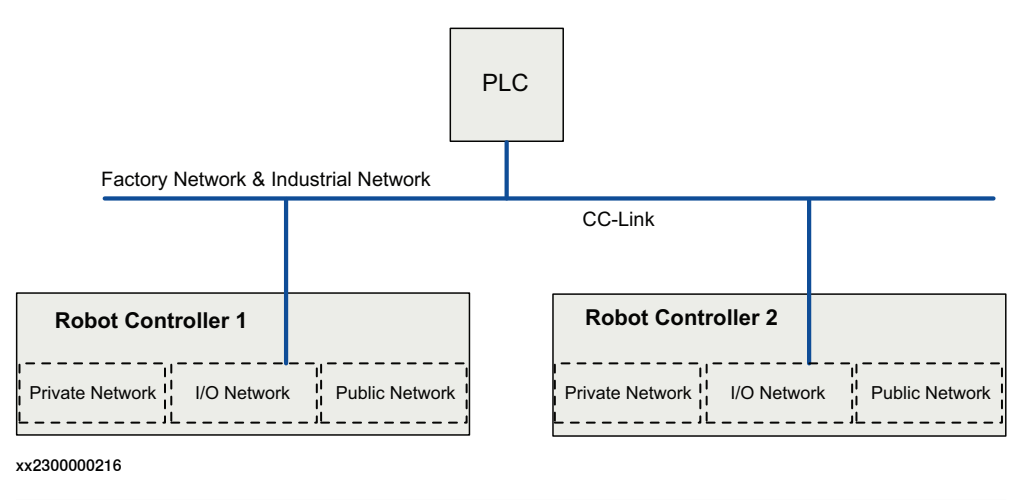

Note The I/O Network is not available for OmniCore E10.

#### CC-Link with internal and external devices

Internal and external devices on CC-Link cannot be used on the same network.

The following illustration shows an example of how to configure the network when using both internal and external devices:

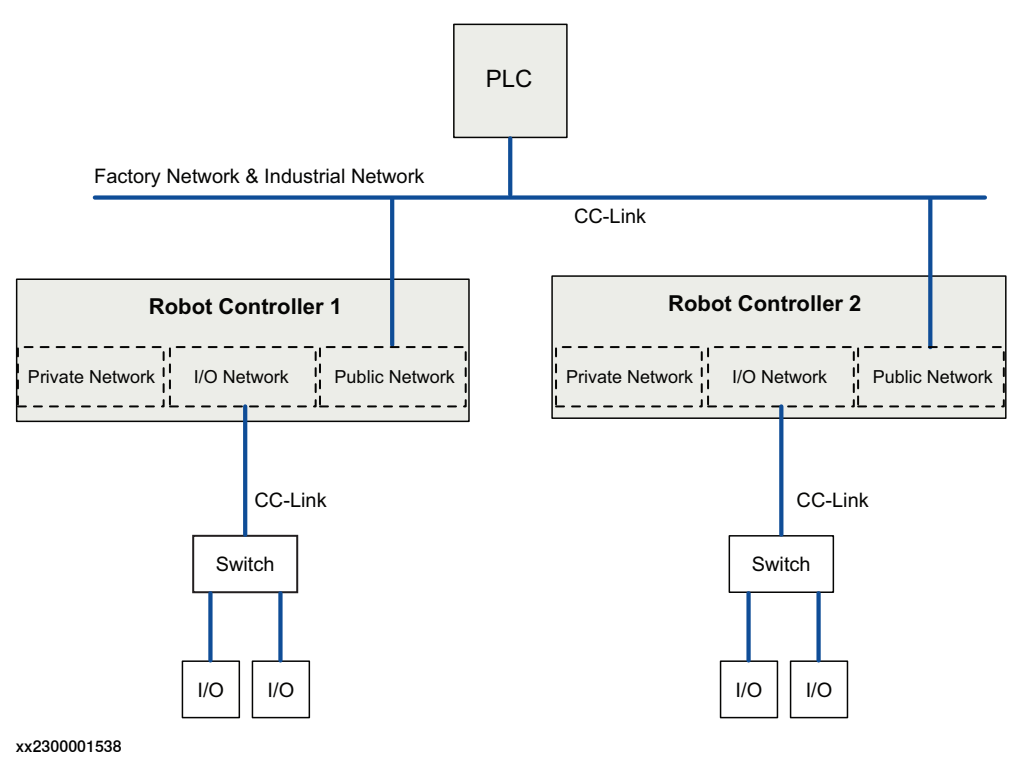

### 2 Quick start instructions

#### Quick start

The CC-Link IE Field Basic system is predefined. Follow this procedure for a quick start of the CC-Link IE Field Basic functionality:

- Create a system with options 3066-1 CC-Link IE Field Basic Master and/or 3066-2 CC-Link IE Field Basic Device. See Operating manual - Integrator's guide OmniCore.
- Define the IP address on the robot controller physical port to be used. See *Operating manual Integrator's guide OmniCore*.
- Open the firewall for the ports using the **Firewall Manager**. See *Operating manual Integrator's guide OmniCore*.
- Connect the CC-Link IE Field Basic equipment to the physical port.
- Configure the system using I/O Engineering in RobotStudio. See Configuring the CC-Link IE Field Basic system on page 21 and Application manual - I/O Engineering.

This page is intentionally left blank

### 3 Setting up your CC-Link IE Field Basic system

#### Log in with configuration grant

For configuration in I/O Engineering, the user grant **Modify configuration** is required. See *Operating manual - RobotStudio*, section *Managing user rights and write access on a controller*.

#### Start I/O Engineering

1 Start RobotStudio and connect to the robot system to configure.

2 In the ribbon of the Controller tab, select I/O Engineering.

See Application manual - I/O Engineering for more information.

#### **Configure IP settings**

IP settings for the CC-Link IE Field Basic network used on the Public or I/O Network are defined in **Network Settings** in RobotStudio or on the FlexPendant. See *Operating manual - RobotStudio* and *Operating manual - Integrator's guide OmniCore*.

#### **Configure firewall settings**

The Firewall Management function is used to configure the network firewall on the controller. Configuration is done in RobotStudio under **Configuration\Communication\Firewall Manager** where pre-configured Network Services can be enabled or disabled. See *Operating manual - RobotStudio* and *Operating manual - Integrator's guide OmniCore*.

#### Configure the network properties

- 1 In the **Controller** tab in RobotStudio, select **I/O Engineering**. The **I/O Engineering** tab is displayed.
- 2 In the Configuration browser, select CC\_Link\_IE (under I/O system).

#### Continued

- 3 In the **Properties** browser, you can configure the following:

xx2200000238

| Parameter               | Description                                                                                                    | Allowed values                             |
|-------------------------|----------------------------------------------------------------------------------------------------|--------------------------------------------|
| Identification<br>Label | This parameter is an optional way to provide a la-<br>bel that will help the operator to identify the internal<br>device.                       | A string with<br>maximum 80<br>characters. |
|                         | Note                                                                                                    |                                            |
|                         | If this information is changed, it is updated both for the network and the master.                                                              |                                            |
| Simulated               | Select <b>Yes</b> or <b>No</b> , indicating if the industrial net-<br>work and all its connected I/O devices should be<br>treated as simulated. | The default value is No.                   |
|                         | Note                                                                                                    |                                            |
|                         | If this information is changed, it is updated for all devices connected to the network and the master.                                          |                                            |

#### Import CSP+ files

A CSP+ file contains data about a device. It is necessary to add CSP+ files for all devices that should be added. It is also possible to add CSP+ files for any devices that may be added later.

1 In the I/O Engineering tab, select Import files > CSP+ Files, or right-click on CC\_Link\_IE (under I/O system) and select Manage CSP+ files. 2 The CSP+ Files window is displayed. Click Import and browse for an CSP+ file, or Import, Folder to import a complete folder with CSP+ files.

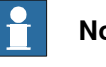

#### Note

The Used CSP+ files window shows all CSP+ files that are used in the current I/O project.

The Imported CSP+ files... window shows all CSP+ files that are imported into the I/O project but are not used in the configuration.

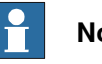

#### Note

When a new I/O project is opened, only the used CSP+ files will be shown in the Imported CSP+ files... window. Click Update to display all previously imported, but not used, CSP+ files.

This page is intentionally left blank

4.1 Configuring the internal device properties

### 4 Configuring the CC-Link IE Field Basic system

#### 4.1 Configuring the internal device properties

#### Configure the internal device properties

- 1 In the **Controller** tab in RobotStudio, select I/O **Engineering**. The I/O **Engineering** tab is displayed.
- 2 In the **Configuration** browser, select the internal device.
- 3 In the **Properties** browser, you can configure the following:

| Properties                   | Device Catalogue                    | ]                                      |      |     |  |     |  | <b>₹</b> 3 |
|------------------------------|-------------------------------------|----------------------------------------|------|-----|--|-----|--|------------|
| €∎A↓                         | Search                              |                                        |      |     |  |     |  | ×          |
| A Network                    |                                     |                                        |      |     |  |     |  |            |
| Connec                       | cted to Industrial Ne               | CC_Link_IE                             |      |     |  | 194 |  |            |
| IP Adre                      | ISS                                 | 192                                    |      | 168 |  | 10  |  | 10         |
| <ul> <li>System</li> </ul>   |                                     |                                        |      |     |  |     |  |            |
| Name                         |                                     | CC_Internal_De                         | vice |     |  |     |  |            |
| Identific                    | cation Label                        | CC-Link IE Field Basic Internal Device |      |     |  |     |  |            |
| Input S                      | ize (bytes)                         | 72                                     |      |     |  |     |  |            |
| Output                       | Size (bytes)                        | 72                                     |      |     |  |     |  |            |
| 4 Informat                   | tion                                |                                        |      |     |  |     |  |            |
| Occupi                       | ed Stations                         | 1                                      |      |     |  |     |  |            |
|                              |                                     |                                        |      |     |  |     |  |            |
|                              |                                     |                                        |      |     |  |     |  |            |
|                              |                                     |                                        |      |     |  |     |  |            |
|                              |                                     |                                        |      |     |  |     |  |            |
|                              |                                     |                                        |      |     |  |     |  |            |
| Output<br>Informat<br>Occupi | Size (bytes)<br>iion<br>ed Stations | 72                                     |      |     |  |     |  |            |

xx2200000215

| Parameter  | Description                                                                                                    | Allowed values                             |  |  |
|------------|----------------------------------------------------------------------------------------------------|--------------------------------------------|--|--|
| IP Address | Address Enter the IP address for the interface port on the controller to be used by the device.<br>For example, if the internal device should communicate on the public network, enter the IP address for that interface.                                                                                       |                                            |  |  |
|            | Note Only displayed if option 3066-1 <i>CC-Link IE Field</i>                                                                                                    |                                            |  |  |
|            | Note                                                                                                    |                                            |  |  |
|            | The options 3066-1 <i>CC-Link IE Field Basic Master</i><br>and 3066-2 <i>CC-Link IE Field Basic Device</i> cannot<br>be configured on the same interface. If only the<br>option 3066-2 <i>CC-Link IE Field Basic Device</i> is<br>used, the internal device will automatically detect<br>what interface to use. |                                            |  |  |
| Name       | Enter the name to be used for the device.                                                                                                    | A string with<br>maximum 32<br>characters. |  |  |

#### 4 Configuring the CC-Link IE Field Basic system

## 4.1 Configuring the internal device properties *Continued*

| Parameter               | Description                                                                                                   | Allowed values                             |
|-------------------------|----------------------------------------------------------------------------------------------------|--------------------------------------------|
| Identification<br>Label | This parameter is an optional way to provide a la-<br>bel that will help the operator to identify the device. | A string with<br>maximum 80<br>characters. |
| Input Size              | Enter the input size.                                                                                         | 0 - 288                                    |
| Output Size             | Enter the output size.                                                                                        | 0 - 288                                    |

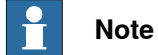

The field **Occupied Stations** is automatically updated when the **Input Size** or **Output Size** is changed. The maximum value per station is 72. The device can have up to 4 stations.

4.2 Configuring the master network properties

#### 4.2 Configuring the master network properties

#### Configure the master network properties

- 1 In the **Controller** tab in RobotStudio, select I/O **Engineering**. The I/O **Engineering** tab is displayed.
- 2 In the Configuration browser, select the master.
- 3 In the **Properties** browser, you can configure the following:

| Properties Device Catalogue | ∓ x                            |
|-----------------------------|--------------------------------|
| Search                      | ×                              |
| ▲ General                   |                                |
| Name                        | CC_Link_IE                     |
| ▲ System                    |                                |
| Identification Label        | CC-Link IE Field Basic Network |
| Simulated                   | ○<br>●                         |
| Group 1                     |                                |
| Timeout                     | 500                            |
| Number of timeouts before   | 3                              |
|                             |                                |

xx2300001380

| Parameter               | Description                                                                                                    | Allowed values                             |
|-------------------------|----------------------------------------------------------------------------------------------------|--------------------------------------------|
| Identification<br>Label | This parameter is an optional way to provide a la-<br>bel that will help the operator to identify the internal<br>device.                       | A string with<br>maximum 80<br>characters. |
|                         | Note                                                                                                    |                                            |
|                         | If this information is changed, it is updated both for the network and the master.                                                              |                                            |
| Simulated               | Select <b>Yes</b> or <b>No</b> , indicating if the industrial net-<br>work and all its connected I/O devices should be<br>treated as simulated. | The default<br>value is No.                |
|                         | Note                                                                                                    |                                            |
|                         | If this information is changed, it is updated both for the network and the master.                                                              |                                            |
| Timeout                 | Define the timeout in milliseconds that the control-<br>ler will wait for a response from a device.                                             | 1 - 65535                                  |
|                         | Note                                                                                                    |                                            |
|                         | The defined value will be applied for all devices connected to this master.                                                                     |                                            |

### 4 Configuring the CC-Link IE Field Basic system

4.2 Configuring the master network properties *Continued* 

| Parameter                 | Description                                                                 | Allowed values |
|---------------------------|-----------------------------------------------------------------------------|----------------|
| Number of<br>timeouts be- | Define the number of timeouts before the device is disconnected.            | 1 - 65535      |
| fore disconnect           | Note                                                                        |                |
|                           | The defined value will be applied for all devices connected to this master. |                |

4.3 Adding external devices to the master

#### 4.3 Adding external devices to the master

| Add external devices |   |                                                                                                    |
|----------------------|---|----------------------------------------------------------------------------------------------------|
|                      | 1 | In the Controller tab in RobotStudio, select I/O Engineering. The I/O                                                                                              |
|                      |   | Engineering tab is displayed.                                                                                                    |
|                      | 2 | In the Configuration browser, select the master.                                                                                                    |
|                      | 3 | Select the <b>Device Catalogue</b> tab to show a list of available devices.                                                                                        |
|                      |   | Note                                                                                                    |
|                      |   | The CSP+ files that have been imported to the project define what devices can be selected. See <i>Import CSP+ files on page 18</i> .                               |
|                      | 4 | Double-click on a device in the list to add it to the master.                                                                                                    |
|                      | 5 | Device information is retrieved from the CSP+ file, but some parameters can be changed in the <b>Properties</b> tab if needed. See <i>Configuring the external</i> |

device properties on page 26.

4.4 Configuring the external device properties

#### 4.4 Configuring the external device properties

#### Configure the external device properties

- 1 In the **Controller** tab in RobotStudio, select I/O **Engineering**. The I/O **Engineering** tab is displayed.
- 2 In the **Configuration** browser, select the external device.
- 3 In the **Properties** browser, you can configure the following:

| operties   | Device Catalogue     |                        |                |     | <br> |    | Ŧ |
|------------|----------------------|------------------------|----------------|-----|------|----|---|
|            | Search               |                        |                |     |      |    | > |
| Network    |                      |                        |                |     |      |    |   |
| Connect    | ted to Industrial Ne | CC_Link_IE             |                |     |      |    |   |
| IP Adres   | 55                   | 123                    |                | 168 | 10   | 10 |   |
| System     |                      |                        |                |     |      |    |   |
| Name       |                      | CC_Device_A            |                |     |      |    |   |
| Identifica | ation Label          | CC-Link IE Field Basic | Omnicore Devic | е   |      |    |   |
| Simulate   | ed                   | ○<br>●                 |                |     |      |    |   |
| Trust Le   | vel                  | DefaultTrustLevel      |                |     |      |    |   |
| State wh   | hen System Startup   | Activated              |                |     |      |    |   |
| Input Siz  | ze (bytes)           | 80                     |                |     |      |    |   |
| Output S   | Size (bytes)         | 4                      |                |     |      |    |   |
| Group      |                      | 1                      |                |     |      |    |   |
| Timeout    | t                    | 502                    |                |     |      |    |   |
| Number     | of timeouts before   | 3                      |                |     |      |    |   |
| Informatio | on                   |                        |                |     |      |    |   |
| Occupie    | d Stations           | 2                      |                |     |      |    |   |
| Vendor (   | Code                 |                        |                |     |      |    |   |
| Device M   | Model                |                        |                |     |      |    |   |
| Device \   | Version              |                        |                |     |      |    |   |
| Vendor r   | name                 |                        |                |     |      |    |   |
| Device t   | type id              |                        |                |     |      |    |   |
| Product    | id                   |                        |                |     |      |    |   |
| Descript   | tion                 |                        |                |     |      |    |   |
| CSP+ fil   | le                   |                        |                |     |      |    |   |

#### xx2300001414

| Parameter               | Description                                                                                                   | Allowed values                             |  |
|-------------------------|----------------------------------------------------------------------------------------------------|--------------------------------------------|--|
| IP Address              | Enter the IP address for the device.                                                                          |                                            |  |
| Name                    | Enter the name to be used for the device.                                                                     | A string with<br>maximum 32<br>characters. |  |
| Identification<br>Label | This parameter is an optional way to provide a label that will help the operator to identify the device. Note | A string with<br>maximum 80<br>characters. |  |
|                         | If this information is changed, it is updated both for the internal device and the external device.           |                                            |  |

#### 4.4 Configuring the external device properties Continued

| Parameter                    | Description                                                                                                    | Allowed values           |
|------------------------------|----------------------------------------------------------------------------------------------------|--------------------------|
| Simulated                    | Select <b>Yes</b> or <b>No</b> , indicating if the industrial net-<br>work and all its connected I/O devices should be<br>treated as simulated.               | The default value is No. |
|                              | Enter YES or NO indicating if the device is simulated on the industrial network.                                                                              |                          |
|                              | Note                                                                                                    |                          |
|                              | If this information is changed, it is updated both for the internal device and the external device.                                                           |                          |
| Trust Level                  | Define the trust level to be used for this device.<br>For more information about trust levels, see<br><i>Technical reference manual - System parameters</i> . |                          |
| State when<br>System Startup | Define the logical state I/O device state at system startup:<br>• Activated                                                                                   |                          |
|                              | Establish communication                                                                                                    |                          |
|                              | Deactivated                                                                                                    |                          |
|                              | Do not establish communication                                                                                                    |                          |
|                              | Restore the previously stored logical state for the I/O device at system shutdown                                                                             |                          |
| Input Size                   | Enter the input size.                                                                                                    | 0 - 288                  |
| Output Size                  | Enter the output size.                                                                                                    | 0 - 288                  |

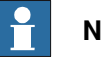

#### Note

The field Occupied Stations is automatically updated when the Input Size or Output Size is changed. The maximum value per station is 72. The device can have up to 4 stations.

#### 4.5 Working with signals

#### 4.5 Working with signals

#### Overview

For internal devices, all signals are preloaded at installation. You can, however, edit the signals.

For external devices, no signals are preloaded, but new signals can be added. For more information about working with signals, see *Application manual - I/O Engineering*.

4.6 Saving the configuration

#### 4.6 Saving the configuration

#### Save configuration

When the configuration is finished, save the I/O project and write the configuration to the robot controller.

For more information about working with I/O projects, see *Application manual - I/O Engineering*.

This page is intentionally left blank

### Index

C CC-Link IE data, 11 device, 12 standardization, 11 CC-Link IE versions CC-Link IE Field Basic, 11 communication profiles, 11 compatibility, 12 CSP+ file, 11, 18

#### D

device, 12

### F

firewall settings, 17

Ν network security, 9 Ρ

public network, 13

S simulated, 18

#### Т

topic I/O System predefined internal device, 12

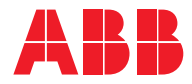

ABB AB Robotics & Discrete Automation S-721 68 VÄSTERÅS, Sweden Telephone +46 10-732 50 00

#### ABB AS

Robotics & Discrete Automation Nordlysvegen 7, N-4340 BRYNE, Norway Box 265, N-4349 BRYNE, Norway Telephone: +47 22 87 2000

#### ABB Engineering (Shanghai) Ltd.

Robotics & Discrete Automation No. 4528 Kangxin Highway PuDong New District SHANGHAI 201319, China Telephone: +86 21 6105 6666

#### ABB Inc.

Robotics & Discrete Automation 1250 Brown Road Auburn Hills, MI 48326 USA Telephone: +1 248 391 9000

abb.com/robotics